機能紹介 - 検索機能

透かしを削除する

Wondershare **PDFelement** 

女性参画に熟ら

催動率が低く安定

ワークライフバラン ス両立

企業歴史が長い

経験や年功を重視

研究開発に対す

人材容易定的力

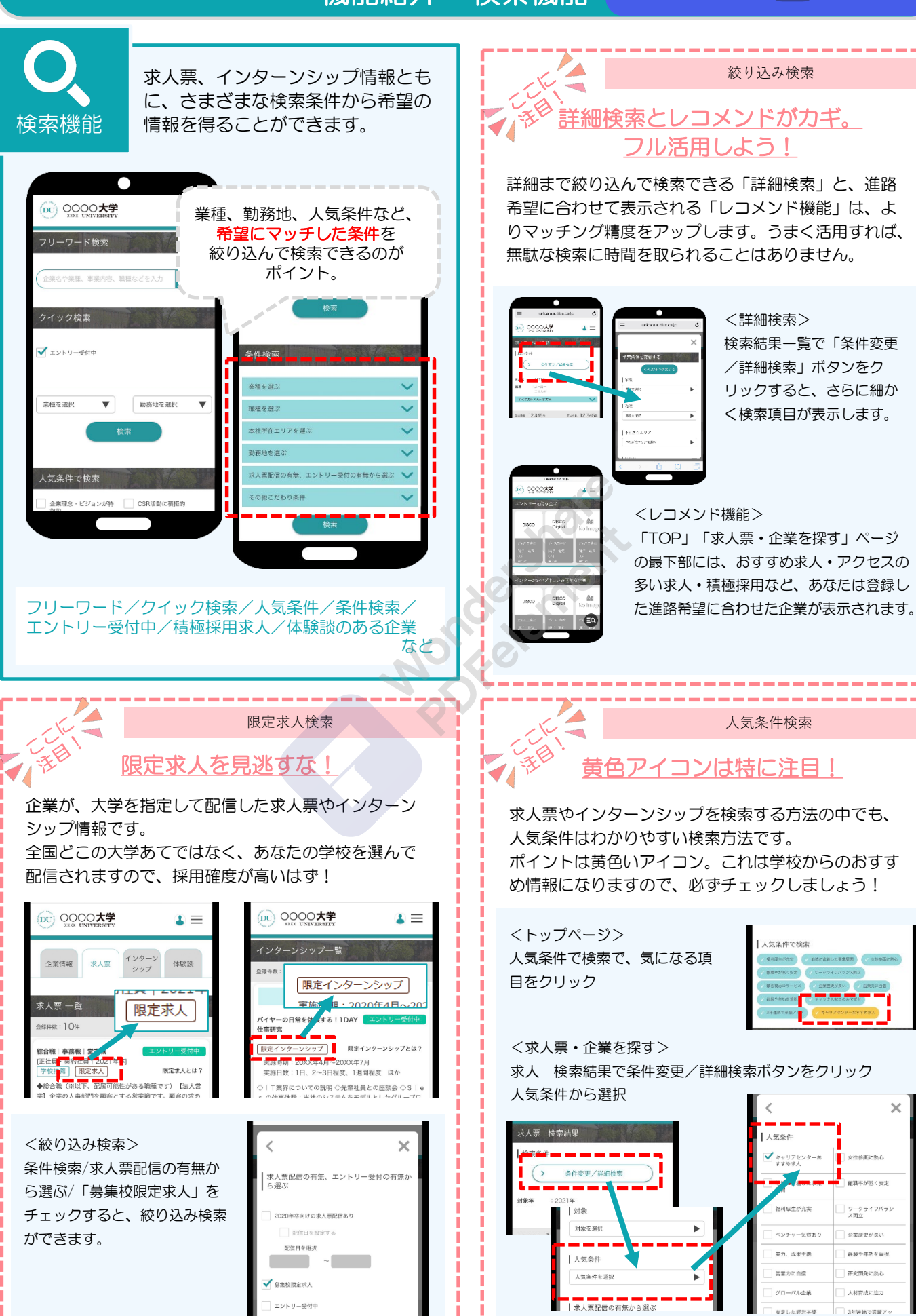

機能紹介 - エントリー

透かしを削除する

Wondershare

**PDFelement** 

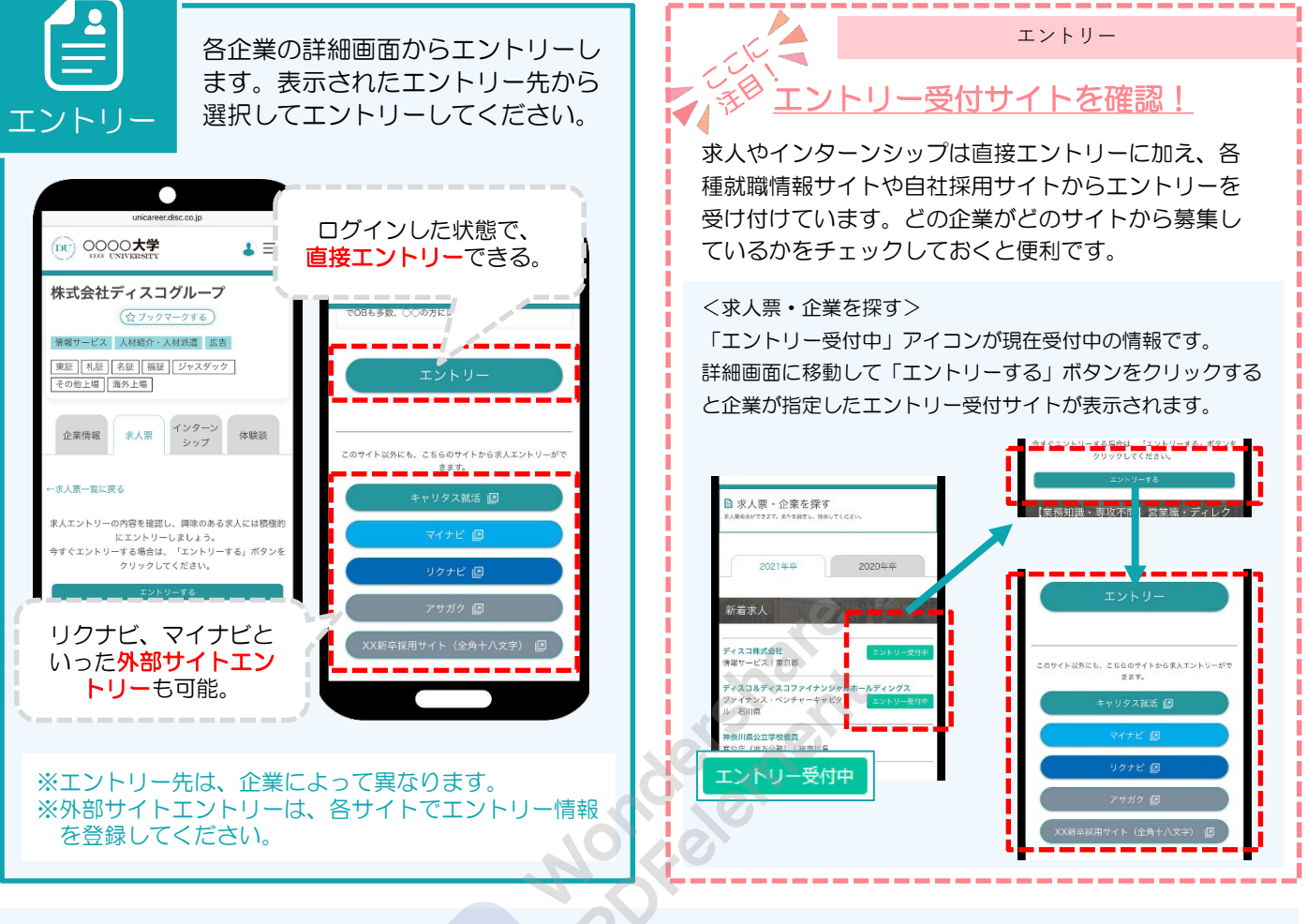

## ■直接エントリー方法

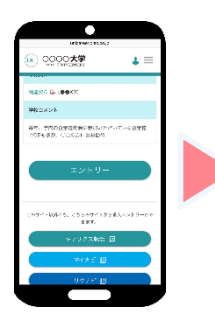

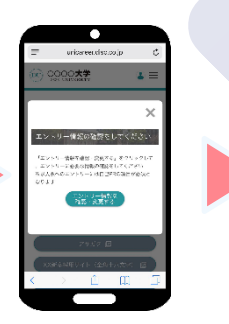

「エントリー」 ボタンをタップ。

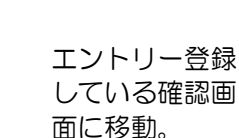

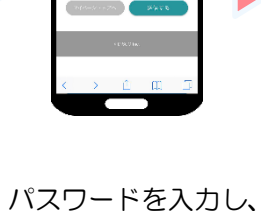

マイページ「エント リー情報」画面へ

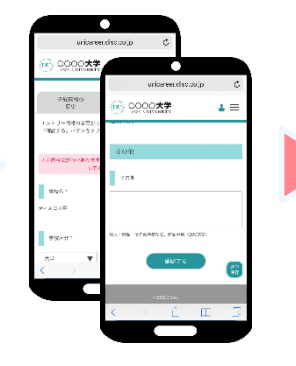

必要な情報、更新したい 情報を入力して「変更す る」ボタンをタップ。

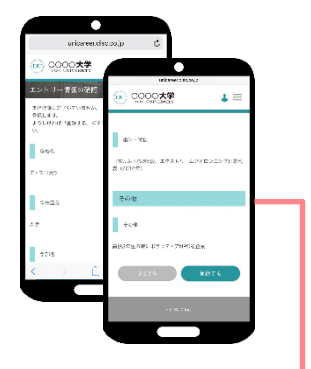

内容を確認して、問題 なければ「変更する」 ボタンをタップ。

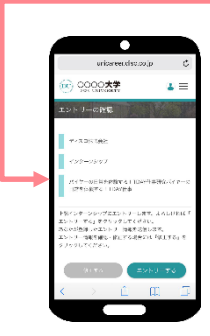

エントリーする情報画 面に移動。 「エントリーする」ボ タンをタップ。

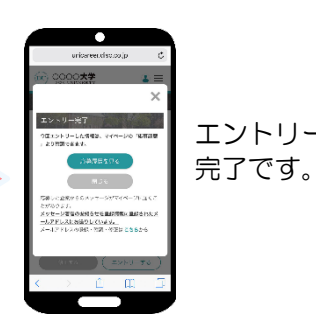

エントリー

## ■外部エントリー

各就職情報サイト(外部サイト) でのエントリー方法は、それぞれ のサイトによって異なります。 各サイトのルールに従って行って ください。

機能紹介 - ガイダンス申

Wondershare

**PDFelement** 

透かしを削除する

ガイダンス 学校が開催するガイダンスの閲覧、 予約でできます。予約やキャンセル ガンダンス 学校が主催するガンダンス はすべてオンラインで完了です。 申认 日程・内容をチェック! 学校から、就活に欠かせないガイダンスのアナウンス があります。参加予約や詳細、資料など情報が満載。 (DU) 0000大学 1 **=** 常にチェックして積極的に参加しましょう。 (DC) 0000大学 ± <申込方法> 17-7 1 5 2 3 4 試開活動の基本 ① ガイダンス一覧で「受付中」を選択 8 9 10 12 7 タイトル 16 15 18 19 ② 詳細画面で内容を確認して「申し込む」を選択 第1回基本ガイダンス 26 ③ 移動した画面で「申し込む」をクリック 内容 就職活動の基本を学ぶ。 就職活動の流れ、マナーなどを詳しく紹介します。 ▲ 満員・受付終了 受付開始前 1 = 0000 き日 開催 時間 会場 料金 イダンス時間 4月6日開催のガイダンス 試施活動の基本 0000大学 ガイダンスの受付や予約状況 第1回其太ガイダンス 開催日 2020/4/28 時間 12:00~13:00 はわかりやすいカレンダーと 閉催日 時間 会場 料金 ·覧表示で切り替え可能。 自然の存在にって?」 アムム会社をするの? 目標が不安ち方はが 開始なりく会社的で ガイダンス一覧/ガイダンスカレンダー/テーマで絞り 込む/ガイダンス申し込み・キャンセル など ■申込方法

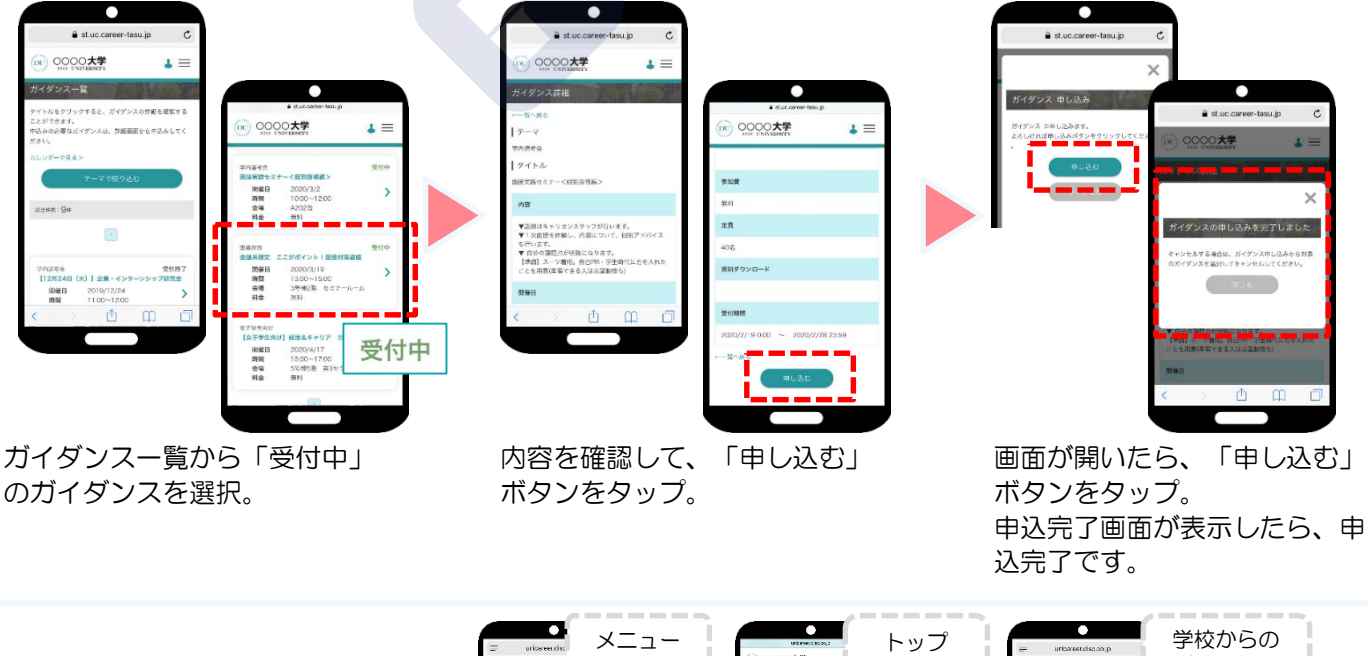

Oトップページ:お知らせ O学校からのお知らせ でアナウンスされますので、 常に画面を開いてチェック!!

Wondershare

**PDFelement** 

## 機能紹介 - マイページ

unicareer.disc.co.ip

1 ≡

 $( \land )$ 

進路希望の 確認・変更

● 未登録

E,

1. 秋油完厚 提出・確認

1 未読有

 $\checkmark$ 

企業からの メッセージ

大学

1=

登録情報の 確認・変更

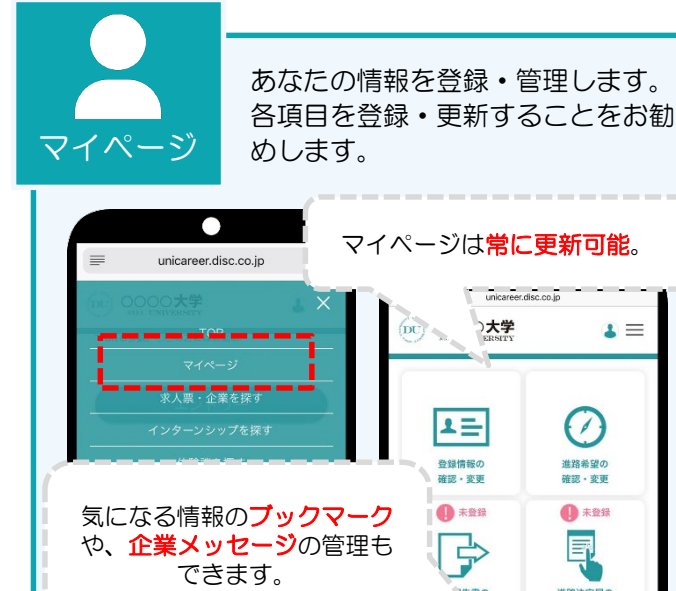

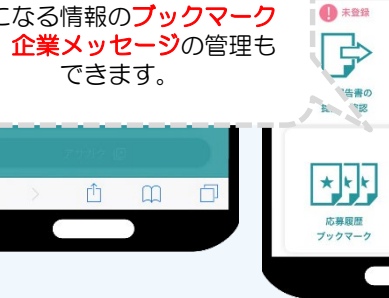

基本情報・エントリー情報の更新/活動報告書・進路決 定届の提出/応募履歴・ブックマーク/企業メッセージ 送受信 など

学校からのお知らせはもちろん、 学校からの 提供される各種情報へのリンクの ショートカットに役立ちます。 お知らせ

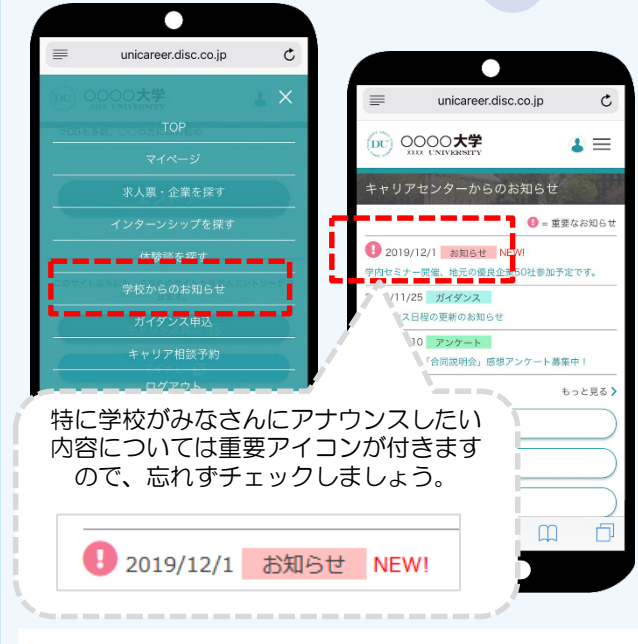

各種お知らせ/ガイダンス申込/キャリア相談予約/求 人表・企業検索/インターンシップ検索/体験談検索/ 学内企業説明会

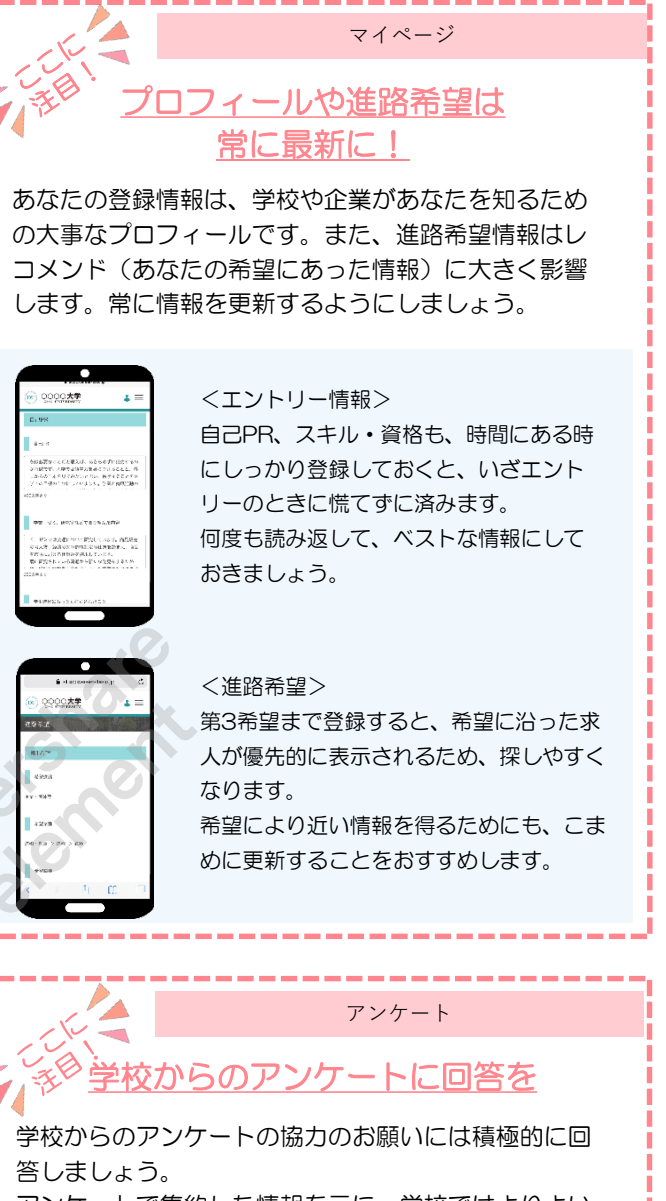

アンケートで集約した情報を元に、学校ではよりよい 就活ができるよう対策を進めます。 希望の進路先を決めるサポートになりますので、協力

してください。

 トップ/学校のお知らせからアンケートを選択 ② アンケート回答先のリンクをクリック ③ アンケートに回答

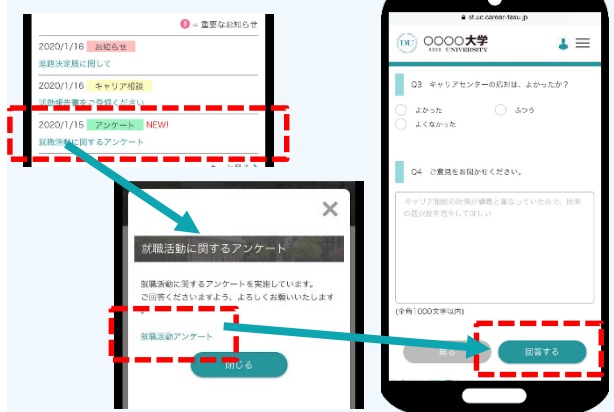